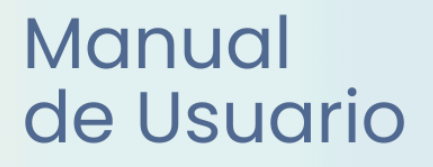

# **Miescuela** Reg. de Notificaciones

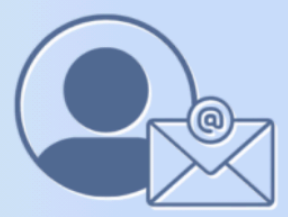

Ayuda para los Establecimientos Educativos Secundaria v.2024

MINISTERIO DE EDUCACIÓN DE LA PROVINCIA DE SANTA FE

## I. Introducción

El presente manual fue elaborado por la Dirección General de Procesos de Gestión y Asistencia al Sistema Educativo del Ministerio de Educación y describe todas las funcionalidades que tiene disponible el/la usuario con rol **Registrador de Notificaciones**, detallando el paso a paso de las distintas tareas que le conciernen.

El manual se divide en dos grandes secciones, la primera describe todas las funciones que son comunes a los distintos roles y en la segunda sección, se explican las funcionalidades específicas de dicho rol.

## II. Objetivo

Brindar una guía de usuario destinada a dar soporte o asistencia a las personas que utilizan el sistema y tienen asignado este rol.

## III. Alcance

Esta funcionalidad está disponible para los establecimientos educativos de la provincia de Santa Fe, oficiales y privados de nivel secundario, que implementan el sistema MiESCUELA.

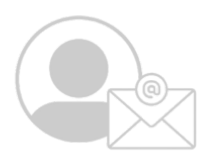

## Índice Temático

### Funciones Generales para todos los Roles

| 1. Integración con SIGAEWEB                          | pág. 2  |
|------------------------------------------------------|---------|
| 2. Ingreso a MiESCUELA                               | pág. 2  |
| 2.1. URL e Identificación de usuario                 | pág. 2  |
| 2.2. Perfiles                                        | pág. 3  |
| 2.3. Seleccionar Establecimiento                     | pág. 4  |
| 3. Dentro de MiESCUELA                               | pág. 4  |
| 3.1. Inicio                                          | pág. 4  |
| Información Gral. del Establecimiento, Autoridades y |         |
| Oferta Educativa                                     | pág. 5  |
| Alumnos - Secciones - Agentes                        | pág. 7  |
| Accesos Rápidos                                      | pág. 7  |
| 3.2. Mis Privilegios                                 | pág. 8  |
| 3.3. Calendario Escolar ·····                        | pág. 8  |
| Períodos de Calificación                             | pág. 8  |
| 3.4. Menú Alumnos                                    | pág. 9  |
| Menú Información                                     | pág. 10 |
| 3.5. Menú Comunicaciones                             | pág. 12 |
| Ticket                                               | pág. 12 |
| Mensajes                                             | pág. 14 |
| Rol Registrador de Notificaciones                    |         |
| Tareas y/o Funciones del Rol                         |         |
| 1. Descripción                                       | pág. 17 |
| 2. Menú Comunicaciones                               | pág. 17 |
| 2.1. Adhesión familiar                               | pág. 19 |
| ¿Cómo registrar adhesiones?                          | pág. 20 |
| ¿Cómo modificar adhesiones?                          | pág. 21 |
| ¿Cómo borrar adhesiones?                             | pág. 22 |
| ¿Cómo dejar inactiva una adhesión?                   | pág. 22 |
| 2.2. Mensajes                                        | pág. 24 |
| 2.3. Informes                                        | pág. 25 |
| Menú adhesión                                        | pág. 25 |
| Consultas                                            |         |

## Funciones Generales para todos los roles

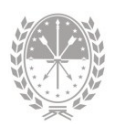

## Funciones Generales para todos los roles

Para empezar brindamos la información de las **tareas y funciones** que comparten todos los usuarios, indistintamente del rol que tengan asignado en el sistema MiESCUELA.

## 1. Integración con SIGAEWEB

Entre los sistemas **Mi**ESCUELA y SIGAEWEB existen interacciones ya que funcionan de manera **complementaria**, esto quiere decir que ambos sistemas se retroalimentan, evitando que el usuario duplique el registro de los datos.

Le dejamos un resumen de las **acciones** que se realizan en cada uno de los sistemas con los que cuenta el establecimiento educativo para la **Gestión Escolar** de sus alumnos.

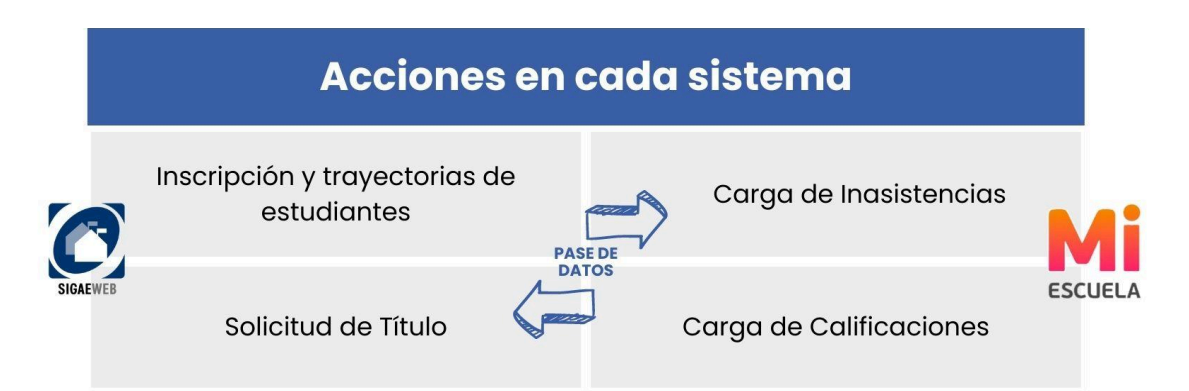

Las inscripciones de estudiantes y solicitudes de impresión de los títulos se seguirán gestionando desde SIGAEWEB, mientras que el registro de calificaciones e inasistencias, pilares importantes para la gestión de la libreta digital, se registran únicamente desde MIESCUELA.

## 2. Ingreso a MiESCUELA

## 2.1. URL e Identificación de usuario

Para un funcionamiento óptimo se recomienda utilizar Google Chrome. La dirección **para acceder** al sistema **Mi**ESCUELA es: www.santafe.gob.ar/miescuela

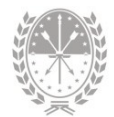

Podrá iniciar sesión con su usuario y contraseña de **ID Ciudadana**. Si no tiene cuenta de ID Ciudadana, ingrese en:

#### https://www.santafe.gob.ar/idciudadana/registro/

Una vez que completó los datos, deberá hacer clic en el botón INGRESAR.

| F Santa Fe Portal de<br>GESTIÓN EDUCATIV | 4                                                                   |             |
|------------------------------------------|---------------------------------------------------------------------|-------------|
| INICIAR SESIÓN                           |                                                                     | Consultas 💌 |
|                                          | e identificarse                                                     |             |
|                                          | Usuario:                                                            |             |
|                                          | Contraseña:                                                         |             |
|                                          |                                                                     |             |
|                                          | También puede ingresar desde el Acceso centralizado de sistemas [2] |             |
|                                          | Si no posee cuenta de usuario por favor REGÍSTRESE                  |             |

### 2.2. Perfiles

Al ingresar visualizará la siguiente pantalla:

| Familia                                 |                                     |                                  |                          |
|-----------------------------------------|-------------------------------------|----------------------------------|--------------------------|
| Mis Escuelas                            |                                     | Filtrar: N° o Nor                | nbre del Establecimiento |
| Establecimiento                         |                                     |                                  | Ingresa                  |
| 2090222 - 8200654 - 00 - E.E.S. Orienta | da Nro 222 "Pascual Chabas" - Sarm  | iento 1686 - Chabas              | €                        |
| 2090369 - 8200657 - 00 - E.E.S. Orienta | da Nro 369 "Doctor Julio Maiztegui" | - Estanislao Lopez 644 - Villada | Ð                        |
| ✔ Página 1 de 1                         | α τ                                 | 1 5 5                            |                          |

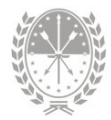

Puede encontrar dos tipos de perfiles en MiESCUELA:

- → Perfil Escuela (sobre el cual se desarrolla este manual), para aquellos usuarios que son agentes de un establecimiento educativo y se les asignaron uno o más roles para interactuar con el sistema.
- → Perfil Familia, para aquellos que además tienen un/a hijo/a escolarizado en un establecimiento educativo de los niveles primario y secundario, podrá visualizar la libreta digital y otros datos relacionados con su trayectoria escolar.

### 2.3. Seleccionar Establecimiento

En caso de que tenga permiso para acceder a más de una escuela, ya sea con el mismo rol o con uno diferente, va a visualizar el listado de establecimientos educativos disponibles.

Para seleccionar un establecimiento en particular, en la fila correspondiente deberá hacer clic en el ícono **3**.

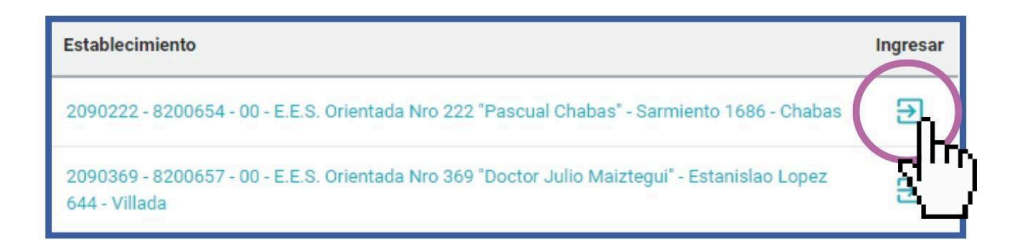

## 3. Dentro de MiESCUELA

#### 3.1. Inicio

Si ingresó correctamente, visualizará en el centro de la pantalla el **nombre del** establecimiento y un resumen general con información del mismo.

Haciendo clic en el ícono \varTheta de la esquina superior derecha de la pantalla, visualizará su **nombre y el perfil de usuario**.

El siguiente ícono i advierte que tiene **notificaciones** y haciendo clic se muestra la cantidad de notificaciones sin leer. Pueden ser por ticket finalizados o mensajes enviados por el equipo de asistencia técnica del Ministerio de

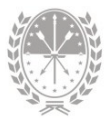

Educación, entre otros.

| Μ                                                                                                    | ESCUELA                                           | 3-<br>HOT |                                                                                        |                                                         | Data                                                                 | s generales                                                      | <b>A</b> <sup>0</sup> | 0 8                    | ՝ շիդ                            |
|----------------------------------------------------------------------------------------------------|---------------------------------------------------|-----------|----------------------------------------------------------------------------------------|---------------------------------------------------------|----------------------------------------------------------------------|------------------------------------------------------------------|-----------------------|------------------------|----------------------------------|
| E.E.<br>369                                                                                                    | 5. Orientada Nro 369 "Doc<br>2090369 - 8200657-00 | •         |                                                                                        |                                                         |                                                                      | ablecimiento                                                     |                       | e es                   | Daniela<br>SCUELA                |
| <ul> <li>♠</li> <li>●</li> <li>●</li></ul> | Inicio<br>Mis Privilegios<br>Calendario Escolar   | 4         |                                                                                        | E.E.S. Orientada I<br>Cód. Jurisdicci<br>Estar          | Nro 369 "Doctor<br>onal: <b>2090369</b> / CU<br>nislao Lopez 644, Vi | r <mark>Julio Maiztegui"</mark><br>E: <b>8200657-00</b><br>Ilada |                       | Ca                     | mbiar Contraseña<br>rar Sesión   |
|                                                                                                    | Asistencia<br>Alumnos<br>Comunicaciones           | •         | <ul> <li>Información General</li> <li>Autoridades</li> <li>Oferta Educativa</li> </ul> |                                                         |                                                                      |                                                                  |                       | Opci<br>ingres<br>de u | ones de<br>so y datos<br>usuario |
|                                                                                                    | Menú                                              |           |                                                                                        | 71<br>Alumnos<br>Datos al<br>30/04/2021<br>Fuente DGIEE | 10<br>Secciones<br>Datos al<br>30/04/2021<br>Fuente DGIEE            | 30<br>Agentes<br>Datos al<br>18/05/2023<br>Fuente SARH           |                       | Acce                   | esos rápidos                     |
|                                                                                                    | Santa Fe<br>Provincia                             | _         | ASISTENCIA DIARIA                                                                      | ALUMNOS                                                 |                                                                      | TICKET                                                           | PERÍO                 | DDOS DE CA             | ALIF                             |

A la izquierda y de manera vertical, encontrará el **menú lateral de opciones** para ingresar a los diferentes módulos de la aplicación.

Algunas opciones serán comunes a todos los roles, mientras que otras se habilitarán en función de los roles que tenga asignado el usuario (registrador de calificaciones, de asistencia, etc.)

#### Información General del Establecimiento, Autoridades y Oferta Educativa

En el centro de la pantalla se muestra un **resumen general** de los datos del establecimiento educativo. Podrá visualizar: número, nombre, código jurisdiccional, código único del establecimiento (CUE), domicilio y localidad:

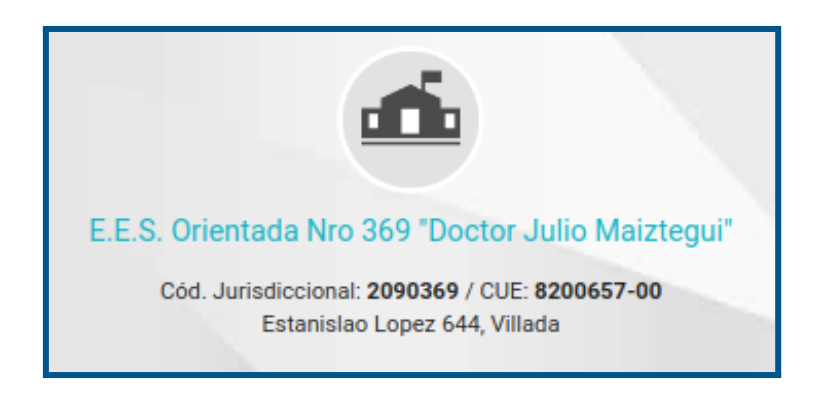

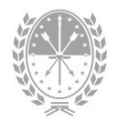

#### A continuación visualizará 3 ítems o categorías:

| ① Información General | († <sub>f</sub> ) |
|-----------------------|-------------------|
| Autoridades           | Z.                |
| 🕏 Oferta Educativa    | +                 |

Se pueden desplegar para ampliar la información:

Información General Aquí se detallan los datos de contacto, de la región y el código presupuestario, entre otros

| ③ Información General |                 |
|-----------------------|-----------------|
| Teléfono              |                 |
| Email:                | @santafe.edu.ar |
| Centrex:              |                 |
| Región:               | v               |
| Nodo:                 | ROSARIO         |
| N* Presupuestario:    |                 |
| Categoría:            |                 |
| Tipo de Jornada:      | Sin informacion |
| Fecha de Apertura:    | 30/12/1986      |

Autoridades

Están los datos del director, los supervisores y la autoridad de cooperadora. Si es una escuela de gestión privada, también encontrará los datos del representante legal.

| 🚢 Autoridades                      |                                                  |
|------------------------------------|--------------------------------------------------|
| Director                           |                                                  |
| Director autorizado módulo Títulos |                                                  |
| Supervisores                       | Esc. Medias:<br>Educación Física:<br>Esc. Común: |
| Cooperadora                        | Presidente:                                      |

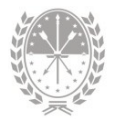

#### Oferta educativa

Se detallan los planes vigentes que ofrece la escuela.

| 🕏 Oferta Educativa |                     |                                                                                                    |
|--------------------|---------------------|----------------------------------------------------------------------------------------------------|
|                    | Ofertas Disponibles | Bachiller en Ciencias Naturales<br>Bachiller en Economía y Administración<br>Bachiller en Informática |

#### Alumnos - Secciones - Agentes

En un tercer nivel verá la **cantidad de Alumnos y cantidad de Secciones** que tiene la escuela. Estos datos son provistos por la Dirección General de Información y Evaluación Educativa, y es la misma información que se envía al Ministerio de Nación para conformar el Sistema Integral de Información Digital Educativa (SInIDE).

También se muestra la **cantidad de Agentes** que hay en la Escuela según lo registrado en SARH. En todos los casos puede visualizar la fuente de información y la fecha de toma del dato.

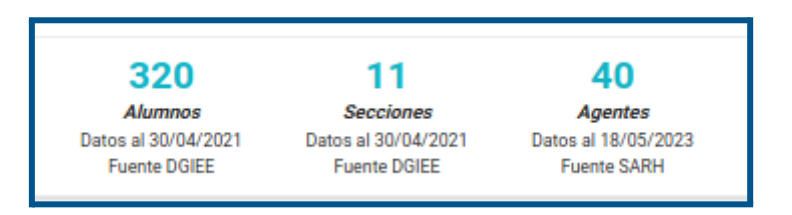

#### Accesos Rápidos

Como último nivel tendrá cuatro **accesos directos** a los módulos de uso más frecuente, de acuerdo al Perfil del usuario con el que esté logueado.

*Por ejemplo*, si tiene asignado el Registrador de Asistencias, tendrá los accesos a: Asistencia diaria, Alumnos, Ticket y Períodos de Calificación.

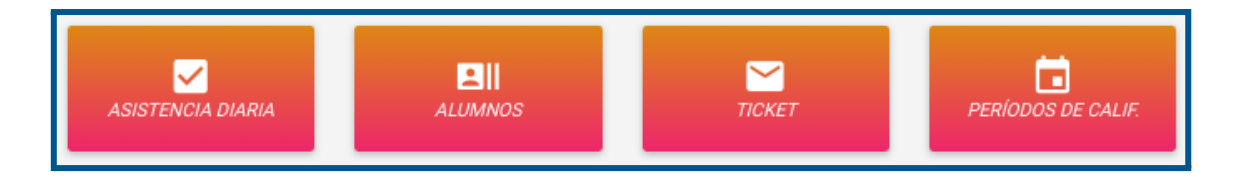

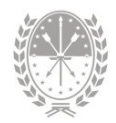

## 3.2. Mis Privilegios

En la opción **Mis Privilegios** puede visualizar los **permisos** que el/la Director/a le asignó, es decir, las opciones que va a tener disponibles en el sistema.

Para ordenar o simplificar la visualización de los privilegios puede utilizar los filtros que se encuentran en la parte superior de la pantalla: por rol, por nivel, por estructura, por sección y por materia. Va a poder elegir usar sólo uno, varios, todos o ninguno.

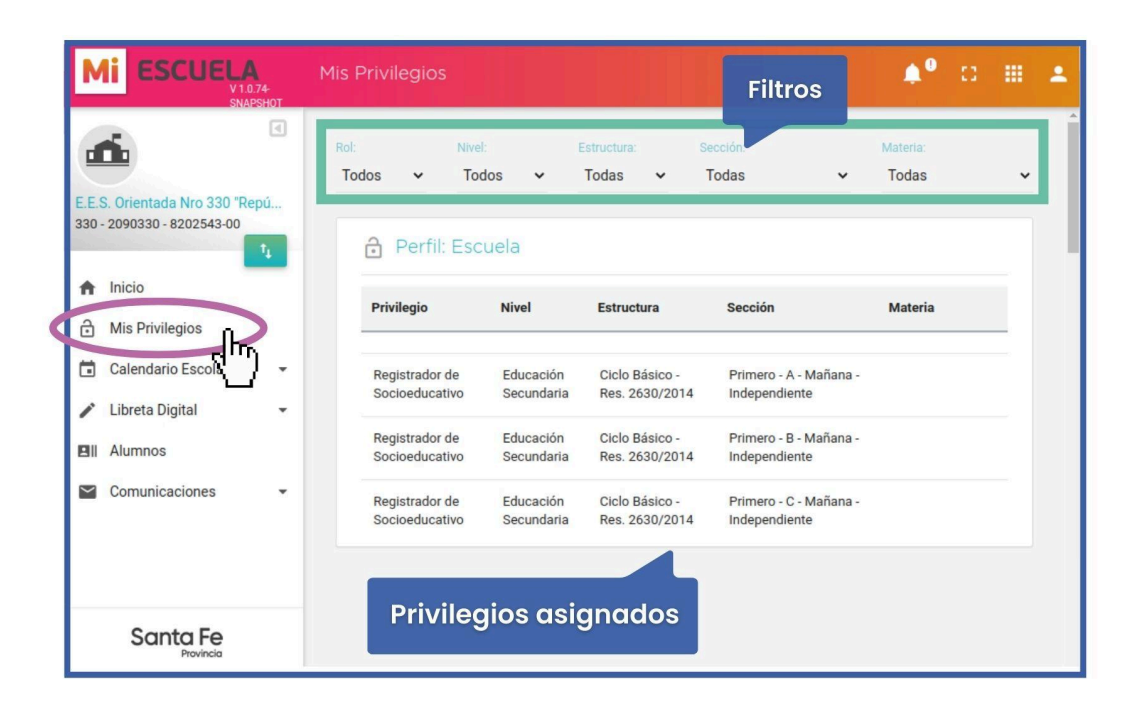

*Por ejemplo*, en este caso los privilegios indican que puede registrar los conceptos del informe socioeducativo de estudiantes de las secciones Primero A, B y C, turno mañana.

## 3.3. Calendario Escolar

#### Períodos de Calificación

Dentro del menú **Calendario Escolar**, opción **Períodos de Calificación** se muestran diferentes tipos de fecha de inicio y fin, relacionadas a los períodos de calificación, pudiendo filtrar por ciclo lectivo y por nivel educativo.

Si utiliza los dos filtros visualizará lo siguiente:

- → fecha de Inicio y fin del ciclo lectivo
- → receso escolar de invierno

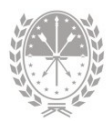

Ciclo Lectivo: 2023 V Nivel: Educación Secundaria V
Ol de mar. a 22 de dic. - Receso de Invierno: 17 de jul. a 28 de jul.

Debajo se muestra la siguiente información organizada en columnas:

- → Ciclo lectivo
- → Nivel
- → Evaluación
- → Período a calificar con las fechas de inicio y de fin (según calendario escolar)
- → Fechas que muestran el período de días que estará habilitado el sistema para la carga de datos

| Ell Perío        | dos de calificación  |                      |                 |             |             |             | Descargar 🗸 |
|------------------|----------------------|----------------------|-----------------|-------------|-------------|-------------|-------------|
| Ciclo<br>Lectivo | Nivel                | Evaluación           | Período         | Fecha Desde | Fecha Hasta | Carga Desde | Carga Hasta |
| 2023             | Educación Secundaria | Común Media (1 a 10) | 1° Cuatrimestre | 01/03/2023  | 14/07/2023  | 01/01/2023  | 31/12/2023  |
| 2023             | Educación Secundaria | Común Media (1 a 10) | 2° Cuatrimestre | 31/07/2023  | 22/12/2023  | 01/01/2023  | 31/12/2023  |
| 2023             | Educación Secundaria | Común Media (1 a 10) | Final           | 31/07/2023  | 22/12/2023  | 01/01/2023  | 01/05/2024  |

## 3.4. Menú Alumnos

Desde esta opción, el sistema nos brinda una **vista integral de los datos** de las y los estudiantes.

| M                  | ESCUELA<br>V1.0.72-<br>SNAPSHOT                      | Alumnos                             |                      |                                           | iltros  | ¢0                   | ∷ ⊞                         | : |
|--------------------|------------------------------------------------------|-------------------------------------|----------------------|-------------------------------------------|---------|----------------------|-----------------------------|---|
| d                  | •                                                    | = FILTROS                           |                      |                                           |         |                      | *                           |   |
| <b>E.E.</b><br>391 | S. Orientada Nro 391 "Doct<br>- 2090391 - 8200467-00 | Estructura:<br>Res. 2630/2014: Cien | cias Naturales 🗸 🗸 🗸 | Sección:<br>Cuarto - IV - Mañana - Indepe | ndiente | Cicl ✓ 20            | lo Lectivo:<br>)23 🗸        |   |
| +                  | 1,<br>Inicio                                         | Apellido:<br>Apellido               | Nombres:<br>Nombres  | Documento:<br>Documento                   |         | Incluir<br>Adeuc     | r no activos<br>da materias |   |
| ô                  | Mis Privilegios                                      |                                     |                      |                                           |         | Busca                | ar Q                        |   |
|                    | Libreta Digital                                      | ≡ Alumnos                           |                      | Listado de alumpos                        |         | Desc                 | cargar 👻                    |   |
|                    | Comunicaciones                                       | Apellido                            | Nombres              | Documento                                 | Activo  | Ultimo<br>movimiento | Detalle                     |   |
|                    |                                                      | -                                   | Abril                | _                                         | Si      | Promoción            | θ                           |   |
|                    | Santa Fe                                             |                                     | Antonela             | _                                         | Si      | Promoción            | Θ                           |   |
|                    | Provincia                                            |                                     |                      | 24 Alumnos                                |         |                      |                             |   |

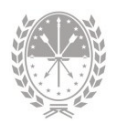

Utilizando alguno de los **filtros** de búsqueda ubicados en la parte superior (Estructura, Sección, Ciclo Lectivo, Apellido, Nombres, Documento, Incluir no activos o Adeuda materias) tendrá disponible el listado de los/as estudiantes.

Haciendo clic en el ícono 🙁 de la columna Detalle se selecciona al estudiante y se accede a la información integral del mismo.

Una vez que ha seleccionado al estudiante, aquí podrá visualizar: apellido, nombres, tipo y número de documento e inscripciones. Por defecto se muestra la **última inscripción** del estudiante.

|             |                                                                          | Inscripción a | ict |
|-------------|--------------------------------------------------------------------------|---------------|-----|
| 6           | 2024 - Cuarto - CUARTA - Mañana - Res. 2630/2014: Arte - Artes Visuales  | •             |     |
|             | 2024 - Cuarto - CUARTA - Mañana - Res. 2630/2014: Arte - Artes Visuales  |               |     |
| Información | 2023 - Tercero - CUARTA - Mañana - Res. 2630/2014: Arte - Artes Visuales | (Promoción)   |     |

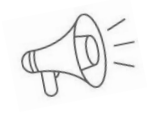

Importante: En caso de querer visualizar información de una inscripción anterior, podrá seleccionarla haciendo clic en 🖂

Por cada estudiante, se habilita un menú con distintas opciones exclusivas según el rol que tenga asignado:

| Alumno - Datos Personales                                                                                | ٠ | 8 | <br>÷ |
|----------------------------------------------------------------------------------------------------|---|---|-------|
| ← O Noeli / DNI 2024 - Quinto - CUARTA - Mañana - Res. 2630/2014: Arte - Artes Visuales → Menú horizonto | J |   |       |
| Información • Materias • Proyecto de Inclusión • Comportamiento • Libreta Digital •                      |   |   |       |

#### Menú Información

1. Opción Datos Personales

Se dispone de los **datos personales** del estudiante, inscripciones activas y datos de los familiares registrados desde SIGAEWEB.

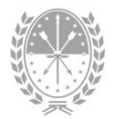

| Ariel / DNI<br>2023 - Tercero - C - Mañana - Res. 2630/2014: Educación Física | •                                              |              |             |
|-------------------------------------------------------------------------------|------------------------------------------------|--------------|-------------|
| Datos Personales                                                              | ✓ Inscripciones Activas                        |              |             |
| Documento N*:<br>Fecha y lugar de Granadero Balgorria                         | Estructura<br>Res. 2630/2014: Educación Física | N° de Legajo | Libro/Folio |
| Género: Masculino<br>E-mail: @gmail.com                                       | 21 Familiares                                  |              |             |
| Nacionalidad: Argentino/a Nativo/a                                            | Apellido y Nombres                             | Documento    | Parentesco  |
|                                                                               | Carina                                         | DNI -        | Madre       |

#### 2. Opción Trayectoria

Se dispone de la información de la **trayectoria del estudiante** desde que ingresó al sistema educativo en la Provincia de Santa Fe. Podrá visualizarla en forma de gráfico o listado.

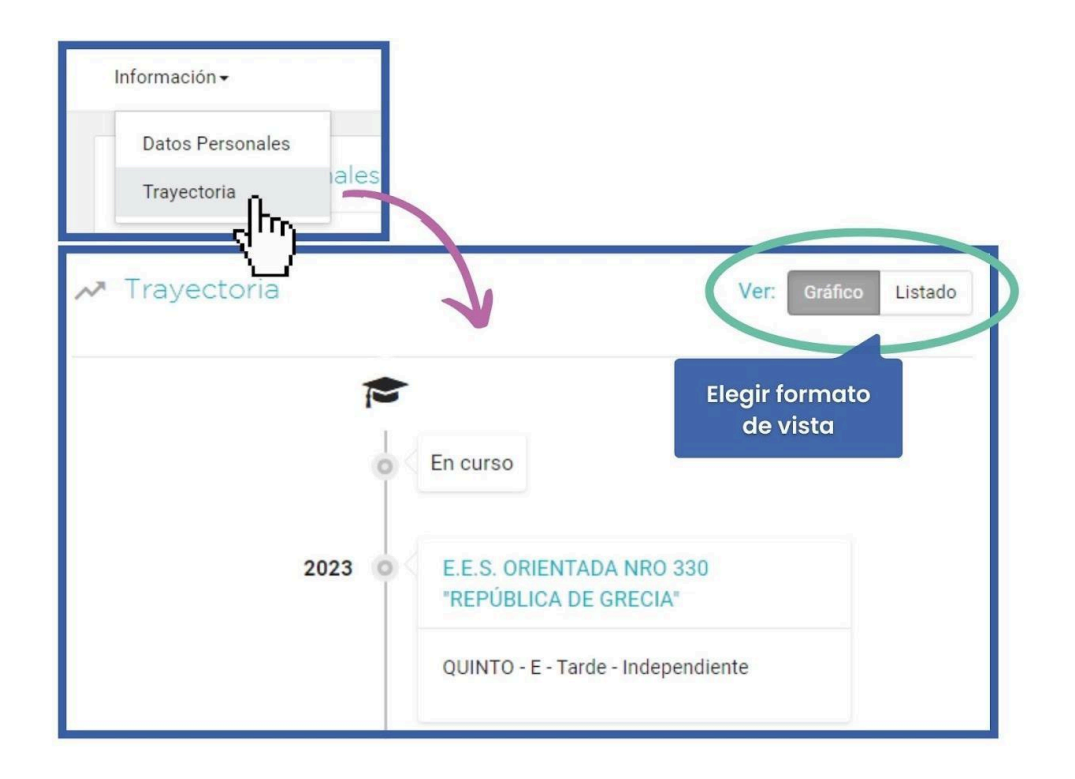

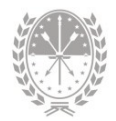

viar 🖁

## 3.5. Menú Comunicaciones

Aquí podrá gestionar un **Ticket** de consulta o leer **Mensajes** que envía el equipo de asistencia técnica del Ministerio de Educación.

#### Ticket

Desde el menú **Comunicaciones** opción Ticket puede realizar consultas sobre el sistema MIESCUELA, ya sea por dudas sobre el manejo, para reportar inconvenientes en la aplicación o enviar sugerencias.

|   | Μ              | ESCUELA                                            | Comunicacior   | nes - Tickets                                                         |           | H.         |        | ¢°       | 0      | # 4   |
|---|----------------|----------------------------------------------------|----------------|-----------------------------------------------------------------------|-----------|------------|--------|----------|--------|-------|
|   | d              | •                                                  | Tickets de C   | Consulta                                                              |           |            |        |          | Nu     | evo 🖻 |
|   | E.E.S<br>330 - | S. Orientada Nro 330 "Repú<br>2090330 - 8202543-00 | <b>FILTROS</b> |                                                                       |           |            |        |          |        | *     |
|   | ŧ              | Inicio                                             | Número         | Consulta                                                              | Respuesta | Alta       | Cierre | Estado   | Detall | e     |
|   | ð              | Mis Privilegios<br>Calendario Escolar 🗸            | 1106688        | Buenos días quisiera<br>saber como asignarle al<br>rol registrador de |           | 14/07/2023 |        | EN CURSO |        |       |
|   |                | Libreta Digital •                                  |                | asistencias al<br>secretario. Gracias                                 |           |            |        |          |        |       |
| ( |                | Comunicaciones                                     |                |                                                                       |           |            |        |          |        |       |
|   |                | Ticket<br>Mensajes                                 |                |                                                                       |           |            |        |          |        |       |

#### ¿Cómo crear un nuevo ticket de consulta?

Comience haciendo clic en el botón <sup>Nuevo</sup> P ubicado en la parte superior derecha.

| Seleccione el <b>tema</b> y ese | criba la | consulta. Luego haga clic en el botón | Er |
|---------------------------------|----------|---------------------------------------|----|
| para <b>aenerar el ticket</b> o | Cerrar 🗙 | para <b>cancelar</b> el envío.        |    |

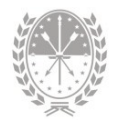

| Comunicaciones | - Tickets    |                                                                                       | <b>≜</b> ⁰ ¤ <b>≡ </b> 1 |
|----------------|--------------|---------------------------------------------------------------------------------------|--------------------------|
| Tickets de Con | sulta        |                                                                                       |                          |
|                | Nuevo Ticket |                                                                                       |                          |
| Número         | Tema:        | Mi Escuela - Módulo Usuarios 🗸                                                        | Estado Detalle           |
|                | Consulta:    | Buenas tardes, como se debe agregar un nuevo usuario al<br>sistema?<br>Muchas gracias |                          |
|                |              | Gener<br>Enviar > Cerra                                                               | rar ticket               |

Un equipo de asistentes le dará respuesta a cada consulta realizada.

En la parte central de la pantalla podrá **visualizar los tickets** y el **detalle** de los mismos. Cada uno contiene los siguientes datos:

- → **Número**  $\rightarrow$  número de referencia.
- $\rightarrow$  **Consulta**  $\rightarrow$  detalle de la consulta, inconveniente o requerimiento.
- $\rightarrow$  **Respuesta**  $\rightarrow$  si se encuentra finalizado, aquí tendrá la respuesta.
- → Alta  $\rightarrow$  fecha de creación.
- $\rightarrow$  **Cierre**  $\rightarrow$  fecha de respuesta.
- → **Estado**  $\rightarrow$  en curso o finalizado.
- → Detalle → aquí podrá observar el seguimiento de cada ticket, es decir las áreas que intervinieron.

| Número  | Consulta                                                                          | Respuesta | Alta       | Cierre | Estado   | Detaile |
|---------|-----------------------------------------------------------------------------------|-----------|------------|--------|----------|---------|
| 1000835 | Buenos dias: Solicitamos eliminar<br>todas las trayectorias del alumno<br>Gracias |           | 22/09/2022 |        | EN CURSO | 8       |

#### **Tickets Finalizados**

Los tickets con **estado finalizado** son aquellos que **ya tienen respuesta**. Cuando tiene tickets con respuestas sin leer, el sistema lo notificará de la siguiente manera:

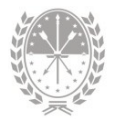

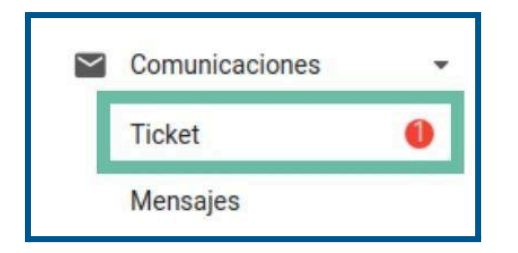

El número dentro del círculo **indica la cantidad de tickets finalizados sin leer**. También recibirá una **alerta de notificación** 

### ¿Cómo buscar un ticket?

Utilice los filtros para encontrar un ticket. Podrá buscar por:

| Número                     | Identifica el ticket de consulta                                                                                        |
|----------------------------|----------------------------------------------------------------------------------------------------|
| Fecha desde<br>Fecha hasta | Determina la búsqueda por <b>fecha desde</b> y/o <b>fecha hasta</b>                                                     |
| Estado                     | En curso - finalizados - todos.                                                                                         |
| Tema                       | Mi ESCUELA - Módulo Usuario, Mi ESCUELA - Módulo<br>Calificaciones, Mi ESCUELA - Configuración, entre otros.            |
| Sólo mis tickot            | Por defecto se encuentra <b>activado</b> , es decir, visualizará<br><b>sólo los tickets generados por usted</b> .       |
| Solo mis ticket            | Si lo <b>desactiva</b> , visualizará <b>todos</b> los tickets generados por<br>los usuarios de la escuela seleccionada. |

#### Mensajes

Desde esta opción podrá acceder a los distintos **mensajes que envía el equipo de asistencia técnica** del Ministerio de Educación relacionados a la aplicación.

Realice un clic sobre **Mensajes** del menú **Comunicaciones** para visualizar en la parte central de la pantalla todos los mensajes y con el filtro **Ver** podrá optar por revisar solamente los mensajes no leídos o todos.

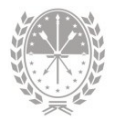

| Μ            | ESCUELA                                             | Comunicaciones - Mensajes                                                        | • • • •   |
|--------------|-----------------------------------------------------|----------------------------------------------------------------------------------|-----------|
| E.E.S<br>330 | S. Orientada Nro 330 "Repú     2090330 - 8202543-00 | Mensajes Ver.                                                                    | No leidos |
| •            | t,                                                  | Precordatorio: pasos para entregar la libreta digital (trimestres)<br>07/06/2022 |           |
| ð            | Mis Privilegios                                     | Secundaria - Calificaciones 2022<br>21/05/2022                                   | *         |
| •            | Calendario Escolar -<br>Libreta Digital -           | Secundaria - Calificaciones 2021<br>25/11/2021                                   | •         |
|              | Alumnos<br>Comunicaciones                           |                                                                                  |           |
|              | Ticket                                              |                                                                                  |           |
| $\square$    | Santy                                               |                                                                                  |           |

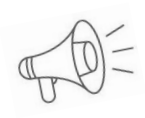

**Recordar.** Los mensajes son de gran utilidad ya que pueden informar sobre actualizaciones del sistema, recordatorios de fechas importantes afines a la carga de datos o para reforzar procedimientos técnicos.

- → Realice un clic sobre 💌 para visualizar el texto del mensaje.
- → **Descargar**  $\rightarrow$  para descargar el mensaje en formato PDF.

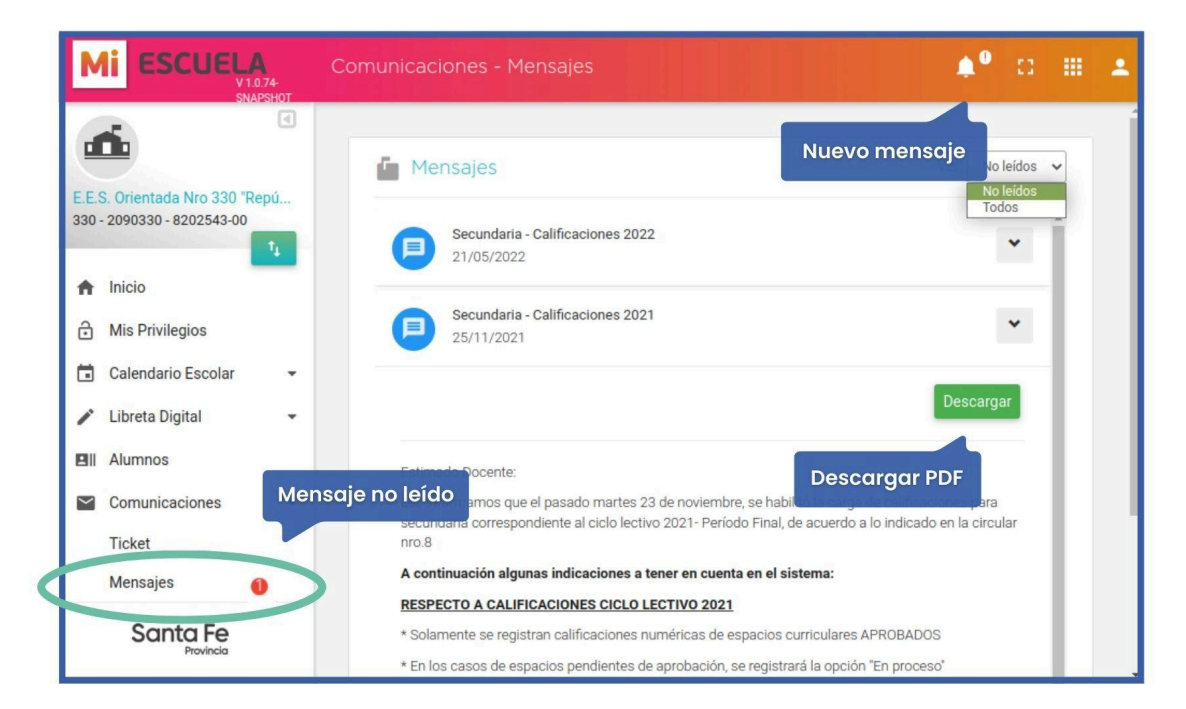

## Tareas y/o funciones

## • Registrar

- Adhesiones familiares
- Informes
  - Emails con error
  - Emails por sección

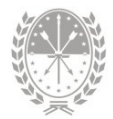

## **Registrador de Notificaciones**

## 1. Descripción

Una vez que el Director del Establecimiento Educativo haya configurado los privilegios y haya definido quién va a tener el **Rol Registrador de Notificaciones**, este tendrá la tarea de registrar las **adhesiones** de los familiares de los/as estudiantes inscriptos, estableciendo así una nueva **vía de comunicación** entre el establecimiento educativo y los padres o tutores.

## 2. Menú Comunicaciones

Desde el menú Comunicaciones - Adhesión de Familiar se adhiere al familiar de un estudiante inscripto en el establecimiento educativo.

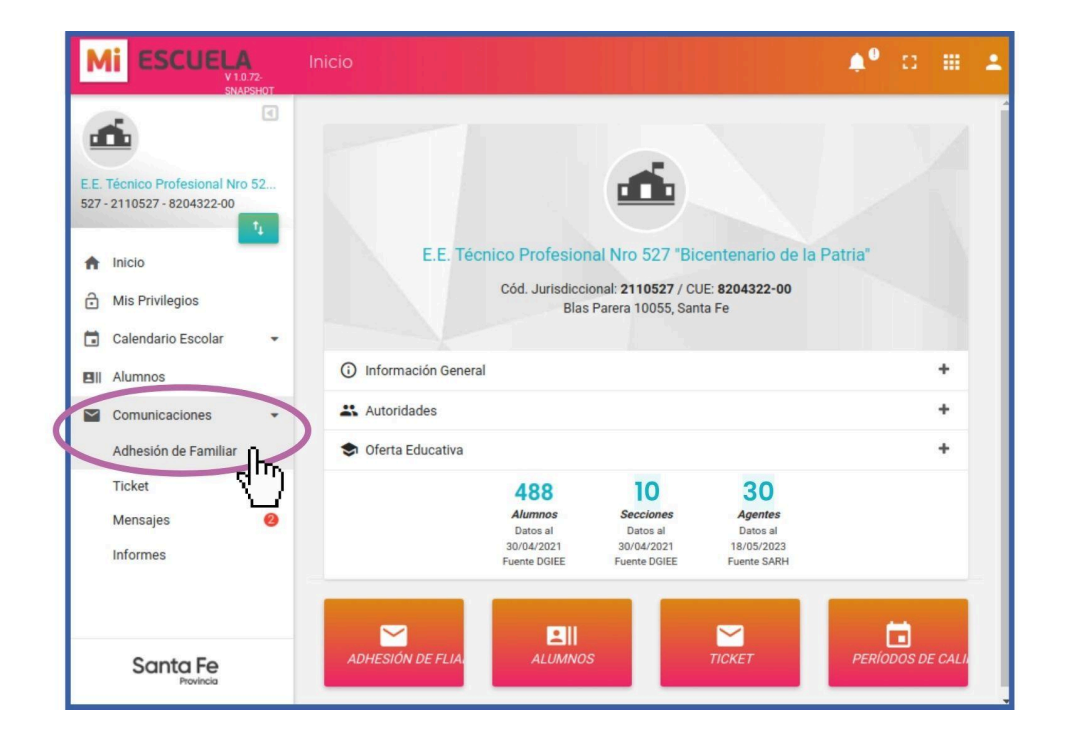

El sistema MiESCUELA muestra los familiares que estén registrados en SIGAEWEB de un estudiante inscripto. Mediante la Adhesión de Familiares, permite **registrar los datos de contacto de los mismos**, con el fin de establecer una vía de comunicación entre el establecimiento educativo y los padres o tutores.

Para realizar esta adhesión, debemos contar con la **conformidad del familiar**. Para ello el sistema MiESCUELA ofrece el formulario de Adhesión Familiar, que

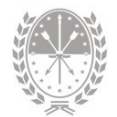

recolecta estos datos de contacto, y será resguardado en el legajo de cada estudiante.

| Comunicaciones - Adh | nesión de Familiar |           |          | ¢0                   | 8                       |     | ÷ |
|----------------------|--------------------|-----------|----------|----------------------|-------------------------|-----|---|
| - FILTROS            |                    |           |          |                      |                         | •   | Í |
| ≡ Alumnos            |                    |           |          | Des                  | cargar <del>-</del>     |     |   |
| Apellido             | Nombres            | Documento | Activo   | Adhesión             | Partida                 |     |   |
| 1                    | Emanuel            |           | Si       | <b>*</b>             | 8                       |     |   |
| 2                    | Valentín           |           | Si       |                      | 8                       |     |   |
|                      | 26 /               | Alumnos   | Formular | io Adhesión d<br>Des | le Familia<br>scargar ± | res | ) |
|                      |                    |           |          |                      | din.                    | )   |   |

Antes de entregar el formulario de Adhesión Familiar al establecimiento, el padre, madre o tutor responsable del estudiante deberá tener un usuario de ID Ciudadana para acceder al sistema MIEscuela.

El usuario de ID Ciudadana, se crea desde el siguiente link: https://www.santafe.gob.ar/idciudadana/registro/

Escaneando el siguiente QR, podrá acceder a **más información** sobre IDCiudadana y la generación de usuarios:

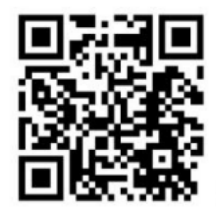

#### https://www.santafe.gob.ar/idc

Una vez que el familiar cuenta con el usuario de ID Ciudadana y entrega el Formulario Adhesión de Familiares, podrá adherirlo al sistema, y el mismo recibirá un correo electrónico de confirmación con Asunto Información sobre su usuario de MiESCUELA.

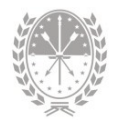

## 2.1. Adhesión de Familiar

Para realizar la **adhesión familiar**, lo primero que debe hacer es buscar a los estudiantes utilizando los **filtros** de búsqueda ubicados en la parte superior.

Es posible buscar por uno, algunos o todos los campos de búsqueda: Estructura curricular, Sección, Ciclo Lectivo, activar Incluir no activos (estudiantes dados de baja por cambio de sección, promoción, repitencia, entre otros), Apellido, Nombres, DNI, Pariente. Luego clic en el botón **Buscar**.

| Comunicaciones - Adhe                       | esión de Familia | r                                                       |                        |   | ٠       | 0      |       | ÷        |
|---------------------------------------------|------------------|---------------------------------------------------------|------------------------|---|---------|--------|-------|----------|
| = FILTROS                                   |                  |                                                         |                        |   |         |        |       | ٦        |
| Estructure:<br>Res. 2630/2014: Arte - Artes | Visuales 👻       | Sección:<br>Tercero - CUARTA - Mañana - Independiente 🖌 | Ciclo Lectivo:<br>2024 | v | Incluit | no act | ivos  |          |
| Apellido:<br>Apellido                       | Nombres          | Documento:<br>Documento                                 | Pariente:              | Ŷ |         | Buscar | م<br> |          |
| ≡ Alumnos                                   |                  |                                                         |                        |   |         |        | Υ.    | <i>_</i> |
|                                             |                  | UTILICE LAS OPCIONES DE<br>FILTRO                       |                        |   |         |        |       |          |

Los **datos** que se visualizan son los siguientes: Apellido, Nombres y DNI del estudiante, si está activo, si tiene adhesión familiar y partida de nacimiento. Si está digitalizada, podrá verificar apellido, nombres y DNI del familiar.

| Co | municaciones - Adl | hesión de Familiar       |           |            | ۰                   | 0                              |      | • |
|----|--------------------|--------------------------|-----------|------------|---------------------|--------------------------------|------|---|
|    |                    |                          |           |            |                     |                                | •    | Î |
|    |                    | Datos de los estudiantes |           |            | Des                 | cargar 🗸                       |      |   |
|    | Apellido           | Nombres                  | Documento | Activo     | Adhesión            | Partida                        |      |   |
|    | 1                  | Ludmila                  |           | Si         | 28                  |                                |      |   |
|    | 2                  | Mateo                    | _         | Si         | <b>≜</b> ≊          |                                |      |   |
|    | 3                  | Ibrahin                  |           | Si         | • <b>*</b> **       |                                |      |   |
|    |                    | 27 Alumnos               |           | Formulario | o Adhesión c<br>De: | le Familia<br>scargar <u>:</u> | eres | Ŧ |

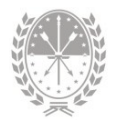

**Estudiante sin familiar adherido:** representa a un estudiante que tiene una relación de parentesco registrada en SIGAEWEB, pero aún no posee ningún permiso activo ni dato de contacto.

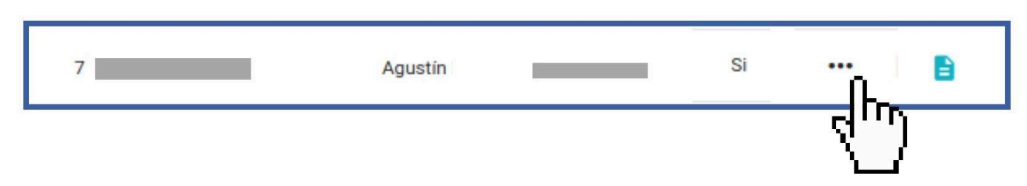

**Estudiante con familiar adherido:** representa que se han registrado los datos de contacto (email y celular) al familiar.

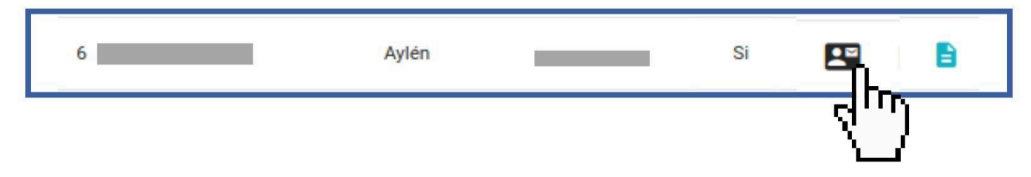

#### ¿Cómo registrar adhesiones familiares?

Para **registrar los datos de contacto** de los familiares debe hacer clic en el estudiante. Al hacerlo en la parte inferior se visualizará la información relacionada a los familiares del mismo.

Haciendo clic en el ícono del **lápiz** se abrirá una nueva ventana donde deberá completar **los datos proporcionados en el formulario de adhesión**.

| 0           | Matías           |                |           |          |            |          |
|-------------|------------------|----------------|-----------|----------|------------|----------|
| Información |                  |                | Activo    | Acceso   | Editar     | Eliminar |
| Sin Adherir | / Madre          | - F            |           | -        | $\bigcirc$ |          |
| 💄 Adhes     | sión de Familiar |                |           |          |            |          |
| e Alumn     | o: Matía         | as / DNI:      |           |          |            |          |
| Madre:      |                  |                |           | Comple   |            | datas    |
|             | E-mail:          | E-mail         |           | omple    |            | autos    |
|             | Celular:         | Sin 0 y sin 15 |           |          |            |          |
|             | Empresa:         |                | *         |          |            |          |
|             |                  |                |           |          |            |          |
|             |                  |                | _         |          |            |          |
|             |                  |                | Guardar C | Cerrar × |            |          |
|             |                  |                | Ľ         | 1        |            |          |

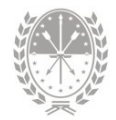

Luego de **guardar** la información, podrá visualizar el familiar adherido de la siguiente manera:

| e Eugenia                                       |        |        |        |          |
|-------------------------------------------------|--------|--------|--------|----------|
| Información                                     | Activo | Acceso | Editar | Eliminar |
| / Madre / DNI - F<br>E-mail: @gmail.com / Cel.: | Sí     | Total  | 1      | •        |

El Rol puede ser de:

- Acceso Total: El familiar tendrá acceso a la totalidad de las funcionalidades. Podrá descargar la libreta digital y darse por notificado de las libretas publicadas por el establecimiento educativo.
- Sólo Consulta: El familiar tendrá disponibles informes de los datos registrados del estudiante pero no podrá acceder a la Libreta Digital.

Además podrá visualizar si posee **Autorización activa**, es decir, si la adhesión está vigente. Si la autorización se cambia a inactiva, ese familiar no tendrá acceso a los datos del estudiante asociado.

Por defecto, el sistema guarda una adhesión familiar con rol Acceso Total y Autorización Activa.

#### ¿Cómo modificar adhesiones familiares?

Para **modificar** algún dato asociado al familiar, deberá editar la adhesión familiar correspondiente, haciendo clic en el ícono del **lápiz**.

| Eugenia                                         |        |        |        |          |
|-------------------------------------------------|--------|--------|--------|----------|
| Información                                     | Activo | Acceso | Editar | Eliminar |
| / Madre / DNI - F<br>E-mail: @gmail.com / Cel.: | Sí     | Total  | (h     | 1        |

En la nueva ventana, podrá borrar e ingresar la información que corresponda. Luego Guardar.

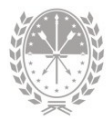

| Madre: | Beatriz         |                | Complete los |
|--------|-----------------|----------------|--------------|
|        | E-mail:         | mail@gmail.com |              |
|        | Celular:        | 34244444       |              |
|        | Empresa:        | Movistar       | ~            |
|        | Rol:            | Acceso Total   | ~            |
|        | Autorizacion ad | ctiva:         |              |

#### ¿Cómo borrar adhesiones familiares?

Únicamente se podrá borrar una adhesión familiar si el familiar adherido nunca ingresó al sistema MiESCUELA, para ello debe hacer clic en el ícono del tacho de basura.

| e Eugenia                                 |        |        |        |          |
|-------------------------------------------|--------|--------|--------|----------|
| Información                               | Activo | Acceso | Editar | Eliminar |
| / Madre / DNI -<br>E-mail: @gmail.com / ( | F Si   | Total  | 1      | R        |

#### ¿Cómo dejar inactiva una adhesión familiar?

Para dar de baja una adhesión familiar, puede dejar inactiva la misma haciendo clic en el ícono del lápiz, cambiando la opción Autorización activa. Luego Guardar.

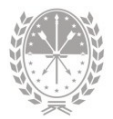

| 💄 Adhesió | n de Familiar    |              |          | >        | c         |
|-----------|------------------|--------------|----------|----------|-----------|
| e Alumno  |                  | / DNI:       |          |          |           |
|           | Madre:           |              |          |          |           |
|           | E-mail:          |              | @gmail.c |          |           |
|           | Celular:         | 342          |          |          |           |
|           | Empresa:         | Movistar     | ~        |          |           |
|           | Rol:             | Acceso Total | ~        |          |           |
|           | Autorizacion act | tiva:        |          | Recuer   | de quarda |
|           |                  |              | Ŭ        |          |           |
|           |                  |              | Guarda   | Cerrar 🗙 |           |

#### Tener en cuenta:

• Una **adhesión inactiva** significa que el familiar ya no tendrá acceso a los datos del estudiante asociado en **Mi**ESCUELA.

| ADHESION DE FAMILIAR Se procedio a la adhesión del familiar. El mismo será notificado a través de correo electrónico. Cerrar X |        |        |        |          |
|----------------------------------------------------------------------------------------------------|--------|--------|--------|----------|
| Eugenia                                                                                                    | 7      |        |        |          |
| Información                                                                                                    | Activo | Acceso | Editar | Eliminar |
| / Madre / DNI F<br>E-mail: @gmail.com / (                                                                                      | No     | Total  | 1      |          |

- No se deben volver a registrar los datos del familiar sino completar los datos de contacto.
- El email es un dato obligatorio.
- Los familiares disponibles son los que están registrados en SIGAEWEB como mamá, papá, tutor o encargado. Si estos se deben modificar o

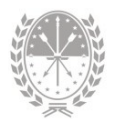

agregar entonces se debe hacer desde SIGAEWEB, Módulo de Alumnos -Pestaña: Datos Familiares.

 Al momento de realizar la adhesión familiar se envía automáticamente un correo electrónico al email registrado indicando los datos para acceder al sistema y un link con un documento que explica el funcionamiento del sistema y cómo acceder tanto a los informes de inasistencias como a la propia Libreta de Calificaciones.

## 2.2. Mensajes

| Mi ESCUELA                                                                                                    | Inicio                                  |                                                          |                                                                          |                                                        | ¢⁰      | :: 🎟         | : |
|----------------------------------------------------------------------------------------------------|-----------------------------------------|----------------------------------------------------------|--------------------------------------------------------------------------|--------------------------------------------------------|---------|--------------|---|
| E.E. Técnico Profesional Nro 52<br>527 - 2110527 - 8204322-00                                                 |                                         |                                                          | <b></b>                                                                  |                                                        |         |              |   |
| <ul> <li>▲ Inicio</li> <li>         Mis Privilegios     </li> <li>         Calendario Escolar     </li> </ul> | E.E. Tr                                 | écnico Profesion<br>Cód. Jurisdiccio<br>Blas             | <b>al Nro 527 "Bic</b><br>onal: <b>2110527</b> / CL<br>Parera 10055, San | centenario de la P<br>JE: 8204322-00<br>ta Fe          | atria"  |              |   |
| II Alumnos                                                                                                    | <ul> <li>Información General</li> </ul> |                                                          |                                                                          |                                                        |         | +            |   |
| Comunicaciones -                                                                                              | 🚜 Autoridades                           |                                                          |                                                                          |                                                        |         | +            |   |
| Adhesión de Familiar                                                                                          | 🗢 Oferta Educativa                      |                                                          |                                                                          |                                                        |         | +            |   |
| Mensajes<br>Informes                                                                                          |                                         | 488<br>Alumnos<br>Datos al<br>30/04/2021<br>Fuente DGIEE | 10<br>Secciones<br>Datos al<br>30/04/2021<br>Fuente DGIEE                | 30<br>Agentes<br>Datos al<br>18/05/2023<br>Fuente SARH |         |              |   |
| Santa Fe<br>Provincia                                                                                         | ADHESIÓN DE FLIAR                       | ALUMNOS                                                  |                                                                          | ТІСКЕТ                                                 | Período | DS DE CALIF. |   |

La opción **Mensajes** del menú Comunicaciones no tiene configuración previa. Ésta es una vía de comunicación que utiliza el Ministerio de Educación para que el usuario del sistema reciba notificaciones.

| omunicaciones - Mensajes                                                        | <b>≜</b> ⁰ ⊡ ⊞   |
|---------------------------------------------------------------------------------|------------------|
| Mensajes                                                                        | Ver: No leidos 🗸 |
| Recordatorio: pasos para entregar la libreta digital (trimestres)<br>07/06/2022 | ~                |
| Secundaria - Calificaciones 2022<br>21/05/2022                                  | ~                |

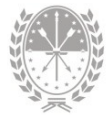

## 2.3. Informes

| Μ                  | ti ESCUELA                                           | Inicio                                  |                            |                                          |                                | ¢0     | 0 🎟         | - |
|--------------------|------------------------------------------------------|-----------------------------------------|----------------------------|------------------------------------------|--------------------------------|--------|-------------|---|
|                    | <b>i</b>                                             |                                         |                            |                                          |                                |        |             | Í |
| <b>E.E.</b><br>527 | Técnico Profesional Nro 52<br>- 2110527 - 8204322-00 |                                         |                            |                                          |                                |        |             |   |
| <b>f</b>           | Inicio                                               | E.E.                                    | Técnico Profesior          | al Nro 527 "Bio                          | entenario de la Pa             | atria" |             |   |
| ð                  | Mis Privilegios                                      |                                         | Cód. Jurisdicci<br>Blas    | onal: 2110527 / CU<br>Parera 10055, Sant | IE: <b>8204322-00</b><br>ta Fe |        |             |   |
|                    | Calendario Escolar 🔹                                 |                                         |                            |                                          |                                |        |             |   |
| 81                 | Alumnos                                              | <ol> <li>Información General</li> </ol> | ıl                         |                                          |                                |        | +           |   |
|                    | Comunicaciones -                                     | 👪 Autoridades                           |                            |                                          |                                |        | +           |   |
|                    | Adhesión de Familiar                                 | 🕏 Oferta Educativa                      |                            |                                          |                                |        | +           |   |
| L .                | Ticket                                               |                                         | 488                        | 10                                       | 30                             |        |             |   |
|                    | Mencojos (2)                                         |                                         | Alumnos<br>Datos al        | Secciones                                | Agentes<br>Datos al            |        |             |   |
|                    | Informes                                             |                                         | 30/04/2021<br>Fuente DGIEE | 30/04/2021<br>Fuente DGIEE               | 18/05/2023<br>Fuente SARH      |        |             |   |
|                    | 4)                                                   |                                         |                            |                                          |                                |        |             |   |
|                    | Santa Fe<br>Provincia                                | ADHESIÓN DE FLIAR                       | ALUMNOS                    |                                          | Тіскет                         | PERÍOD | S DE CALIF. |   |

#### Menú Adhesión

Desde el menú Comunicaciones  $\rightarrow$  Informes  $\rightarrow$  Adhesión se obtienen los siguientes informes:

| Informes                                                                   |   |                                | ¢0 | 83 | <br>• |
|----------------------------------------------------------------------------|---|--------------------------------|----|----|-------|
| Adhesión Th                                                                |   |                                |    |    |       |
| <ul> <li>&gt; Emails con Error</li> <li>&gt; Emails Por Sección</li> </ul> | 0 | SELECCIONE UN INFORME DEL MENÚ |    |    |       |

#### • Opción Emails con error

Este informe se genera cuando el sistema no pudo enviar los datos de acceso al email del familiar porque no existe la cuenta de correo. Puede visualizar y descargar el Informe de emails erróneos.

Es posible realizar una búsqueda en particular utilizando los **filtros**: Doc Familiar, Familiar, Doc Alumno, Alumno.

Es importante corregir este dato para que los familiares puedan tener acceso al sistema.

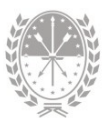

| Adhesión <del>-</del> |              |               |            |               |             |
|-----------------------|--------------|---------------|------------|---------------|-------------|
| Ell Infor             | me de emails | erróneos      |            | (             | Descargar - |
| Doc Familia           | ır Familiar  | Doc Alun      | nno Alumno |               |             |
| Filtros               |              |               |            | en PDF        | o EXCEL     |
| Doc<br>Familiar       | Familiar     | Doc<br>Alumno | Alumno     | Email Erroneo | Corregido   |
| -                     | Cristina     | _             | Exequiel   | @gmail.c      | com No      |
|                       | Rosana       |               | Uriel      | @gm           | ail.com No  |

#### • Opción Emails por sección

El primer paso será utilizar los **filtros** (estructura, sección y ciclo lectivo). Al hacerlo podrá **visualizar y descargar** el listado de los estudiantes, el familiar adherido para cada uno de los estudiantes, el parentesco, el celular y el email cargado.

Si la última columna **Erróneo** está marcada con una **X**, indica que el email de ese familiar es incorrecto.

| Adhesión -<br>Estructura:<br>Res. 69/2011: M | Filtros<br>aestro Mayor d | Sect<br>le Ot ✔ Cu | ción:<br>arto - CONST | RUCCIONES - Co | mp 🗸    | Ciclo Lectivo:<br>2023 |            | Descargar<br>en PDF o | informe<br>EXCEL |
|----------------------------------------------|---------------------------|--------------------|-----------------------|----------------|---------|------------------------|------------|-----------------------|------------------|
| Documento                                    | por Seccio                | ón<br>Famil        | iar                   | Parentesco     | Celular | Email                  | Desc       | argar •               |                  |
|                                              | Matias                    | Guadalupe          | Madre                 |                |         |                        | ⊉gmail.com | Email inco            | orrecto          |
| -                                            | Emanuel                   | Fabian             | Padre                 |                |         | 0                      | ୭gmail.com | ×                     |                  |

## Consultas

Las consultas técnicas sobre las funciones o tareas pueden realizarse a la Mesa de Orientación y Servicios, a través de los siguientes medios:

- Sistema de Tickets de Consulta
  - MiESCUELA > Menú Comunicaciones > Ticket
- Telefónicamente
  - Los datos de líneas telefónicas y el horario de atención se encuentran en:

https://educacion.santafe.gob.ar/moys/